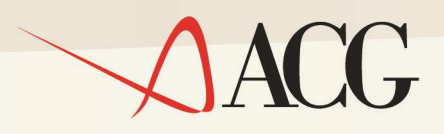

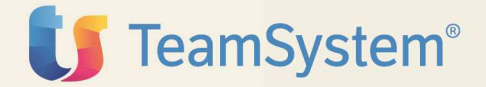

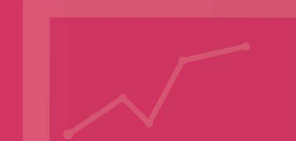

Guida Installazione

# ACGE-X88 ACG Enterprise Certificazione Unica Base

Guida Installazione

### ACGE-X88 ACG Enterprise Certificazione Unica Base

Prima Edizione (Luglio 2015)

© Copyright ACG S.r.l. 2015. Tutti i diritti riservati

**Nota:** Prima di utilizzare questo prodotto e le relative informazioni, consultare la sezione "Note e Trademarks" a pagina 4.

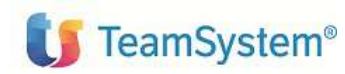

ACG Enterprise

#### Guida d'installazione

# Indice

| Indice | e                                                          | 3 |
|--------|------------------------------------------------------------|---|
| Note   | e Trademarks                                               | 4 |
| 1.     | Introduzione                                               | 6 |
| 2.     | Installazione                                              | 7 |
| 2.1    | Prerequisiti di software                                   | 7 |
| 2.2    | Installazione parte iSeries                                | 7 |
| 2.     | 3 Installazione parte web                                  | 7 |
| 3.     | Setup                                                      | 8 |
| 3.1    | Introduzione                                               | 8 |
| 3.2    | Setup sul Sistema Informativo ACGGAA                       | 8 |
| 3.3    | Setup sui sistemi informativi applicativi                  | 8 |
| 4.     | Avviamento                                                 | 9 |
| 4.1    | Impostazione codice di autorizzazione all'uso del prodotto | 9 |
| 4.2    | Rigenerazione albero dei menu                              | 9 |
| 4.3    | Visualizzazione menu in Polyedro                           | 9 |

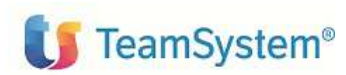

Guida d'installazione

## Note e Trademarks

© Copyright ACG S.r.I. 2015. Tutti i diritti riservati.

ACG e ACG Enterprise sono marchi di ACG S.r.l., con socio unico e soggetta all'attività di direzione e coordinamento di TeamSystem S.p.A., sede legale in in via Yuri Gagarin, 205 – 61122 Pesaro (PU), Cap. Soc. € 100.000 i.v., codice fiscale e iscrizione al Registro delle Imprese di Milano n. 08419500965 (di seguito "ACG") - Tutti i diritti riservati.

I marchi e loghi riportati nel presente documento diversi da ACG e ACG Enterprise (ivi inclusi, a mero titolo esemplificativo e non esaustivo, IBM, il logo IBM, Adobe, il logo Adobe, PostScript, il logo PostScript, Intel, il logo Intel, Intel Inside, il logo Intel Inside, Intel Centrino, il logo Intel Centrino, Celeron, Intel Xeon, Intel SpeedStep, Itanium e Pentium, Linux, Microsoft, Windows, Windows NT e il logo di Windows, UNIX, Java, Novell, il logo Novell, openSUSE e il logo openSUSE, AS/400, BladeCenter, Cognos, DB2, DB2 Universal Database, eServer, i5/OS, iSeries, OpenPower, OS/400, POWER, Power Systems, pSeries, Rational, System i, System i5, System p, System p5, System Storage, System x, WebSphere, etc.) sono di titolarità di soggetti terzi. ACG rispetta i diritti di proprietà intellettuale di terzi.

Tutti i contenuti del presente documento e i diritti ad essi correlati sono riservati. Tali contenuti pertanto possono essere consultati esclusivamente per finalità d'informazione personale, essendo espressamente vietato ogni diverso utilizzo senza il preventivo consenso scritto di ACG.

Sebbene sia stata usata ogni ragionevole cura nel raccogliere e presentare le informazioni contenute nel presente documento, nessuna garanzia è prestata in ordine alla loro esattezza, completezza, utilità, né ai loro possibili impieghi da parte degli utenti; è pertanto esclusa ogni responsabilità di ACG per errori, inesattezze od omissioni relative a dette informazioni. I contenuti del presente documento sono soggetti a continuo aggiornamento e sono da ritenersi puramente indicativi e suscettibili di eventuali errori e/o imprecisioni.

ACG può introdurre miglioramenti e/o variazioni ai prodotti e/o programmi descritti nel presente documento in qualsiasi momento e senza preavviso.

Il presente documento può contenere informazioni che riguardano programmi e propositi futuri, che vengono descritti di volta in volta mediante l'utilizzo di termini come "attendersi", "stimare", "prevedere", "prospettare" e "programmare". Tali dichiarazioni per loro natura non comportano alcun impegno a carico di ACG, che pertanto non assume in relazione ad essi alcuna responsabilità di realizzazione.

Qualunque riferimento a siti web diversi da www.acginfo.it è fornito a solo titolo esemplificativo e non costituisce invito all'utilizzo e/o navigazione. I contenuti dei siti web referenziati non sono parte dei prodotti ACG e il loro eventuale utilizzo da parte dell'utente è effettuato a suo esclusivo rischio. Le informazioni relative a prodotti non ACG contenute nel presente documento sono fornite dai rispettivi fornitori, dagli annunci pubblicitari e da informazioni liberamente disponibili. ACG non ha collaudato tali prodotti e non può confermarne l'accuratezza delle prestazioni, la compatibilità con i prodotti ACG o qualunque altra caratteristica. Qualunque richiesta sulle caratteristiche operative dei prodotti non ACG deve essere rivolta direttamente ai rispettivi fornitori.

Fatti salvi i danni causati da dolo o colpa grave, ACG non assume nessuna responsabilità circa i contenuti del presente documento. In particolare, tali contenuti non rappresentano una promessa o garanzia relativa all'idoneità a determinati scopi dei prodotti ACG oppure alla non violazione, da parte dei prodotti ACG stessi, di leggi di qualsivoglia natura.

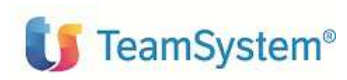

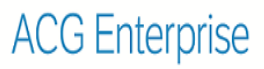

### Elenco degli aggiornamenti

| Data | ld ptf | Descrizione |
|------|--------|-------------|
|      |        |             |

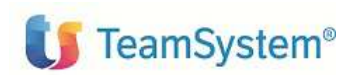

ACG Enterprise

Guida d'installazione

# 1. Introduzione

Lo scopo di questa guida è descrivere i passi di installazione del prodotto ACG Enterprise Certificazione Unica versione 1 Rilascio 0.

Per attivare le funzionalità del prodotto sono richieste le seguenti operazioni:

- Installazione della parte iSeries e aggiornamento della Web Application **acgent**, come descritto nel capitolo 2
- Aggiornamento della base dati ACG, come descritto nel capitolo 3
- Avviamento dell'applicazione, come descritto nel capitolo 4

L'installazione del prodotto richiede preliminarmente il completamento dei passi di installazione del prodotto ACGE-X99 ACG Enterprise Hub V1R1M0.

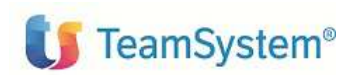

Guida d'installazione

# 2. Installazione

Questo capitolo descrive dettagliatamente i passi di installazione e attivazione del prodotto ACG Enterprise Certificazione Unica Base.

Nella fase di installazione del programma si presume che chi esegue le operazioni sia a conoscenza di:

- tecniche elementari di gestione del sistema
- terminologia caratteristica del sistema
- utilizzo dei terminali e dei supporti esterni presenti
- parole d'ordine di accesso relative ai profili previsti
- comandi necessari ad effettuare le verifiche richieste

### 2.1 Prerequisiti di software

Il prodotto ACG Enterprise Certificazione Unica ha i seguenti prerequisiti software:

• 5733-B12 ACG Ritenuta D'acconto, prerequisito minimo RA380011

### 2.2 Installazione parte iSeries

La procedura di installazione del prodotto ACG Enterprise Certificazione Unica Base prevede l'installazione delle ptf:

#### RA380CU1, RA380CU2 e RA380CU3.

Per l'applicazione delle singole PTF seguire le istruzioni contenute nella lettera di accompagnamento.

L'applicazione di una PTF ad un programma ACG può essere eseguita in duplice modalità: applicazione AUTOMATICA o applicazione MANUALE.

La modalità di applicazione AUTOMATICA prevede l'utilizzo del comando "KAPYPTF".

### 2.3 Installazione parte web

L' installazione della parte web prevede l'aggiornamento della web application **acgent** applicando le modifiche contenute nel file **CUE110.zip**.

Utilizzare la modalità di aggiornamento di una applicazione web dalla console di IBM WebSphere Application Server, selezionando l'opzione di aggiornamento multiplo dell'applicazione ("Sostituire, aggiungere o cancellare più file").

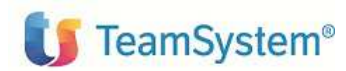

Guida d'installazione

# 3. Setup

### 3.1 Introduzione

La procedura di setup dei dati crea e popola, laddove previsto, le tabelle SQL di prodotto nella libreria ACGGAA del Modulo Base ACG e nelle librerie cosiddette "di gruppo", "comune" ed "aziendale" dei Sistemi Informativi sui quali si intendono attivare le funzionalità di ACG Enterprise Certificazione Unica Base.

Per la modalita' di esecuzione del setup, fare riferimento alla guida di installazione di ACG Enterprise Hub.

### 3.2 Setup sul Sistema Informativo ACGGAA

La procedura di setup del sistema informativo ACGGAA deve essere eseguita solo una volta per tutti i Sistemi Informativi applicativi.

Per effettuare la procedura di setup è necessario indicare i seguenti valori:

- Acronimo: CUE
- Versione: V1R1M0
- PTF: lasciare vuoto
- Sistema informativo: ACGGAA

### 3.3 Setup sui sistemi informativi applicativi

Per ogni sistema informativo applicativo, effettuare il setup specificando i seguenti valori:

- Acronimo: CUE
- Versione: V1R1M0
- PTF: lasciare vuoto
- Sistema informativo: selezionare il Sistema Informativo dall'apposita combo-box.

# Terminata l'operazione di setup su tutti i sistemi informativi, occorre arrestare e riavviare l'applicazione web acgent.

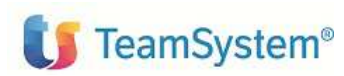

# 4. Avviamento

### 4.1 Impostazione codice di autorizzazione all'uso del prodotto

L'attivazione del prodotto ACGE-X88 ACG Enterprise Certificazione Unica richiede l'immissione da parte dell'amministratore del sistema del codice di autorizzazione all'uso. Si rimanda al paragrafo **Impostazione codice di autorizzazione all'uso di un prodotto ACG Enterprise** di ACGE-X99 ACG Enterprise - Guida installazione V1R1M0 per i dettagli operativi.

### 4.2 Rigenerazione albero dei menu

L'operazione di setup della base dati aggiunge una serie di operazioni e di menu, per cui si rende necessario, per ciascun utente, rigenerare il menu ad albero lanciando l'operazione "Ricarica albero dei menu" accedendo l'applicazione, al di fuori del contesto Polyedro, all'url http://ip\_server:porta\_server/acgent/

Attendere la visualizzazione del messaggio di completamento dell'operazione, quindi premere il pulsante OK per ricaricare il desktop.

Il menu del prodotto si trova all'interno del menu del prodotto ACG Enterprise Ritenuta d'Acconto.

### 4.3 Visualizzazione menu in Polyedro

La visualizzazione del menu Ritenuta D'acconto in Polyedro richiede l'export del menu come descritto nella guida di installazione di ACG Enterprise Hub.

### Fine Documento